## How to Add an Invoice to a Customer's Next Cycle Invoice from a Service Ticket

Last Modified on 09/16/2024 5:57 pm EDT

Sometimes customers want their service invoices to be billed to them with their recurring invoices. This article will go over the steps needed to add the charges from a service call to be added to that customer next cycle billing. The steps provided are for SedonaOffice version 6.2.0.16.

## Overview

These steps assume the user will have the correct permissions to perform the actions needed and that the service ticket is open to the Billing Tab.

Steps:

1. In the Billing tab, for the service ticket, verify all charges and totals are being shown correctly.

| <ol><li>In the Bill to Cycle area. Click on the Add to Next Cycle buttor</li></ol> |              |              |                 |               |                |             |
|------------------------------------------------------------------------------------|--------------|--------------|-----------------|---------------|----------------|-------------|
| 2. THELE DIFFECTURE AFEA. CITCK OF THE AUG TO NEXT CACE DUILD                      | $\mathbf{a}$ | In the Dill  | to Cuclo area   | Click on the  | Add to Novt C  | cla huttan  |
|                                                                                    | Ζ.           | III LIE DIII | LO CVCIE al ea. | CIICK OFFLIRE | AUU LO INEXL C | vere bullon |

| Ticket Charges     |                 |       |                   |
|--------------------|-----------------|-------|-------------------|
| neket charges      | Cost            | Tax   |                   |
| Total Parts        | 100.00          | 7.75  |                   |
| Total Labor        | 140.00          | 10.85 |                   |
| Total Other        | 25.00           | 1.94  |                   |
| Sub Total          | 265.00          | 20.54 |                   |
| Total              |                 |       | \$285.54          |
| Bill to Cycle      |                 |       |                   |
| Next Cycle Date 7  | /1/2014         |       |                   |
| Close Ticket After | Adding to Cycle |       | Add to Next Cycle |
|                    |                 |       |                   |

3. The Items billed to Ticket window will open to show the charges that will be added to the cycle billing. Verify totals match to what the Ticket Charges show

|              | view                   | Ticket Fields    | and Labor |         | and P    | arts           | Items Orders History Log Group |                   |
|--------------|------------------------|------------------|-----------|---------|----------|----------------|--------------------------------|-------------------|
| Items billed | to Ticket #3516        |                  |           |         | ×        | о То           | Notifications                  |                   |
| Code         | Des                    | cription         | Quantity  | Rate    | Amount 2 | 3/2024 4:26 PM | Contact                        |                   |
| SVC Part-TX  | Service Part           |                  | 5.0       | \$20.00 | \$100.00 | HAWLEY         | Phone Ext                      |                   |
| SVC Call     | Minimum Service Call ( | Charge           | 1.0       | \$25.00 | \$25.00  |                |                                |                   |
| SVC Labor    | Service Labor          |                  | 1.8       | \$80.00 | \$140.00 | sed            | Notfy                          |                   |
| -            |                        |                  |           |         |          | 3/2024 4:30 PM |                                |                   |
|              |                        |                  |           |         |          |                | Table                          |                   |
|              |                        |                  |           |         |          |                | Ticket Charges                 |                   |
|              |                        |                  |           |         |          |                | Lost Tax                       |                   |
|              |                        |                  |           |         |          |                | Total Parts 100.00 0.00        |                   |
|              |                        |                  |           |         |          |                | Total Labor 140.00 0.00        |                   |
| 1            |                        |                  |           |         |          |                | Total Other 25.00 0.00         |                   |
|              |                        |                  |           |         | OK       |                | Sub Total 265.00 0.00          |                   |
|              | 3404                   |                  |           |         |          |                | Tetal Pandan Ticket Pasch tice |                   |
|              | 3485                   |                  |           |         |          |                |                                |                   |
|              | 3500                   | Contact          |           |         | ~        |                | Bill to Cycle                  |                   |
|              | 3503                   | Invoice Date     | 7/23/2024 |         |          | ] -            | Next Cycle Date 7/1/2014       |                   |
|              | 3511                   |                  |           |         |          |                |                                |                   |
|              | 3396                   |                  |           |         |          |                | Eb 1                           | View Billed Items |
| ×            | 3402                   |                  |           |         |          |                |                                |                   |
| V (          |                        | FSU              |           |         |          |                |                                |                   |
|              |                        | Deserved Deserve | 3         |         |          |                |                                |                   |
|              |                        | Remitance        | 50        |         |          |                |                                |                   |
| Save CEdit   |                        | T INTINUE IN T   |           |         |          |                |                                |                   |
| Max. C. C.   | -11                    |                  |           |         |          |                |                                |                   |
| map Em       |                        |                  |           |         |          |                |                                |                   |
|              |                        |                  |           |         |          |                |                                | Save              |
|              |                        |                  |           |         |          |                |                                |                   |

4. When the next cycle billing runs, these charges will show on the invoice. When running the cycle invoicing, these totals will not show as part of the cycle invoicing RMR as shown below. ONLY the RMR Items will show at this step. Click on Create Cycle Button

| Sycle Invoice One Customer           |                                                     |                  |          |                     | ×       |
|--------------------------------------|-----------------------------------------------------|------------------|----------|---------------------|---------|
| Month<br>Descrip<br>Invoice          | 01-Oct-24<br>01-Oct-24 - Modern Tire Date 10/1/2024 | Used for Tax Cal | culation |                     |         |
| Select the RMR Item(s) below that yo | u want to include on this Invoice                   |                  |          |                     |         |
| Site Name                            | Address                                             | System #         | RMR Item | Cyc                 | RMR Amt |
| Modern Tire                          | 867 Cromwell Ave                                    | T26834           | 086      | M                   | 25.00   |
| Modern Tire                          | 867 Cromwell Ave                                    | T26834           | 086      | Q                   | 48.00   |
|                                      |                                                     |                  |          |                     |         |
|                                      |                                                     |                  |          | <u>C</u> reate Cyde | Close   |

5. In the Cycle Invoicing Process Window, the Amount should now show the total of the RMR and the Service Ticket amount. Fill in the information needed. Can also add a memo about RMR and Service-related charges. Click Post to finish the process.

| • | 1.4     | 1.42                                       | 1.0                                           |                                        |          |
|---|---------|--------------------------------------------|-----------------------------------------------|----------------------------------------|----------|
|   | Cycle I | nvoicing Process                           |                                               |                                        | ×        |
| 1 | 😒 Cyd   | e Information                              |                                               |                                        | _        |
|   |         | Cyde                                       | 560                                           | Amount 434.00                          |          |
|   |         | Month                                      | October 2024                                  | Count 1                                |          |
|   |         | Invoice Group #                            | None                                          | Thru Day 1                             |          |
|   |         | Created                                    | 7/23/2024                                     |                                        |          |
|   |         | Description                                | 01-Oct-24 - Modern Tire                       |                                        |          |
|   | 🛐 Invo  | ice Information                            |                                               |                                        |          |
|   |         | Category                                   | "Monitoring                                   |                                        | •        |
|   |         | AR Account                                 | 110110                                        | -                                      | <b>1</b> |
|   |         | Use Customer Terms                         |                                               |                                        |          |
|   |         | Terms                                      | Due On Receipt                                |                                        | •        |
|   |         | Invoice Date                               | 10/1/2024                                     |                                        |          |
|   |         | Invoice Description                        | "Recurring                                    |                                        | •        |
|   | Aging   | Date                                       |                                               |                                        |          |
|   |         | Aging Date to<br>Match <u>B</u> ill On Day |                                               |                                        |          |
|   |         | Aging Date                                 | 10/1/2024                                     | 148                                    |          |
|   | ACH H   | iold Date                                  |                                               |                                        |          |
|   |         | ACH Hold Date to<br>Match Bill On Day      |                                               |                                        |          |
|   |         | ACH Hold to<br>Process Date                | 7/23/2024                                     | [142                                   |          |
|   |         | Memo                                       | Have to do the cycle inv<br>service must post | oice - shows amounts for both cycle an | d        |
|   | Print   |                                            |                                               | Save Post Go                           | se       |

6. When the invoice is opened, the charges will show RMR and Service with the service amounts showing the item that is being charged and the service date and service ticket. The invoice can now be sent to the customer

|                     |                                                                                             | Invoice                |             |
|---------------------|---------------------------------------------------------------------------------------------|------------------------|-------------|
|                     |                                                                                             | Customer               | Modern Tire |
|                     |                                                                                             | Customer Number        | 46696       |
| 0                   |                                                                                             | Invoice Number         | 663020      |
| fire                | solutions                                                                                   | Invoice Date           | 10/1/2024   |
|                     |                                                                                             | PO Number              |             |
|                     |                                                                                             | PAYMENTS APPLIED THRU  | 7/23/2024   |
|                     |                                                                                             | Job / Service Ticket # |             |
|                     | CURRENT                                                                                     | CHARGES                |             |
| Quantity            | Description                                                                                 | Rate                   | Amount      |
| Modern Tire, 867 Ci | romwell Ave, Cleveland, OH -                                                                |                        |             |
| 1.00                | Recurring Mon Services II<br>Access Control 10/1/2024 - 10/31/2024                          | 25.00                  | 25.00       |
| 1.00                | Service Part<br>Access Control, 7/23/2024 - 7/23/2024<br>Service Ticket#3516                | 100.00                 | 100.00      |
| 1.00                | Minimum Service Call Charge<br>Access Control, 7/23/2024 - 7/23/2024<br>Service Ticket#3516 | 25.00                  | 25.00       |
| 1.00                | Service Labor<br>Access Control, 7/23/2024 - 7/23/2024<br>Service Ticket#3516               | 140.00                 | 140.00      |
| 3.00                | Recurring Mon Services II                                                                   | 48.00                  | 144.00      |
|                     | Notes Control, 10/1/2024 - 1231/2024                                                        | Subtotal:              | \$434.00    |
|                     | Тах                                                                                         |                        | 33.64       |
|                     | Payments/Credits Applied                                                                    |                        | 0.00        |
|                     |                                                                                             | Invoice Balance Due:   | \$467.64    |